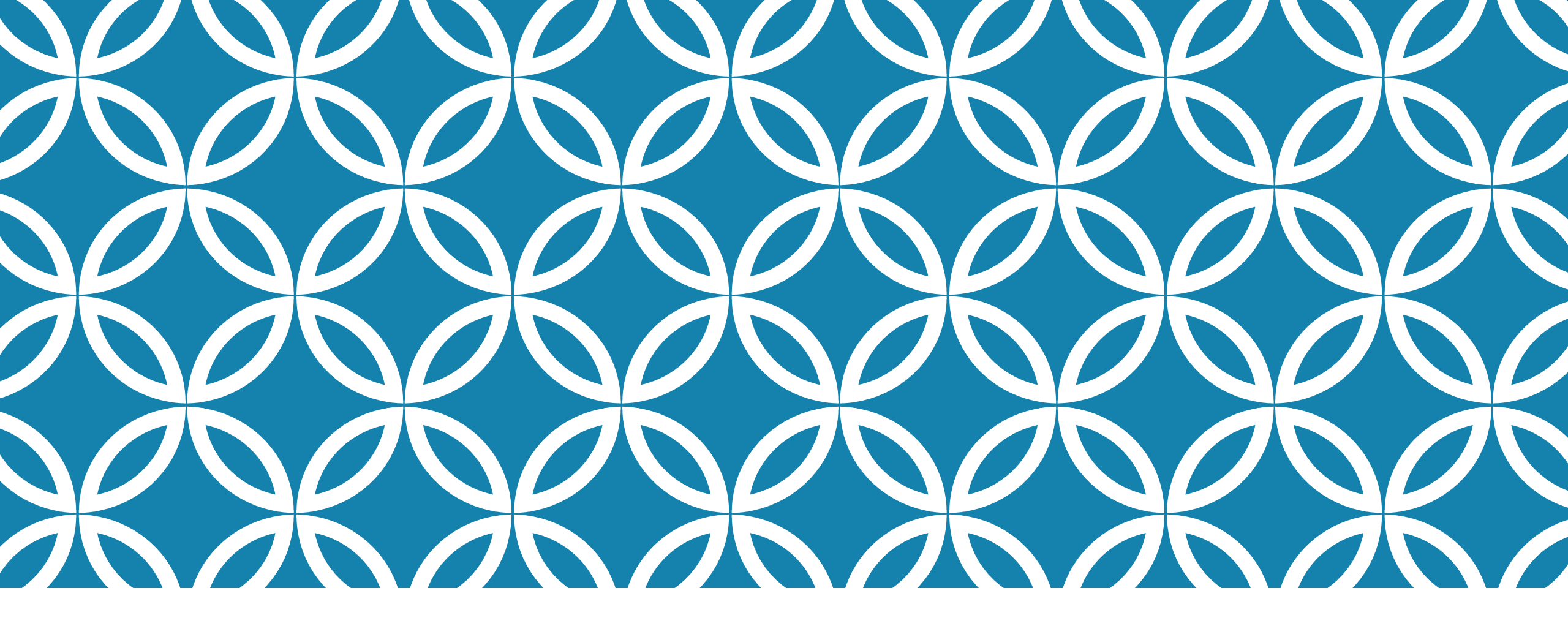

## BATCH FORMATION USER'S MANUAL

Ver. 2.0

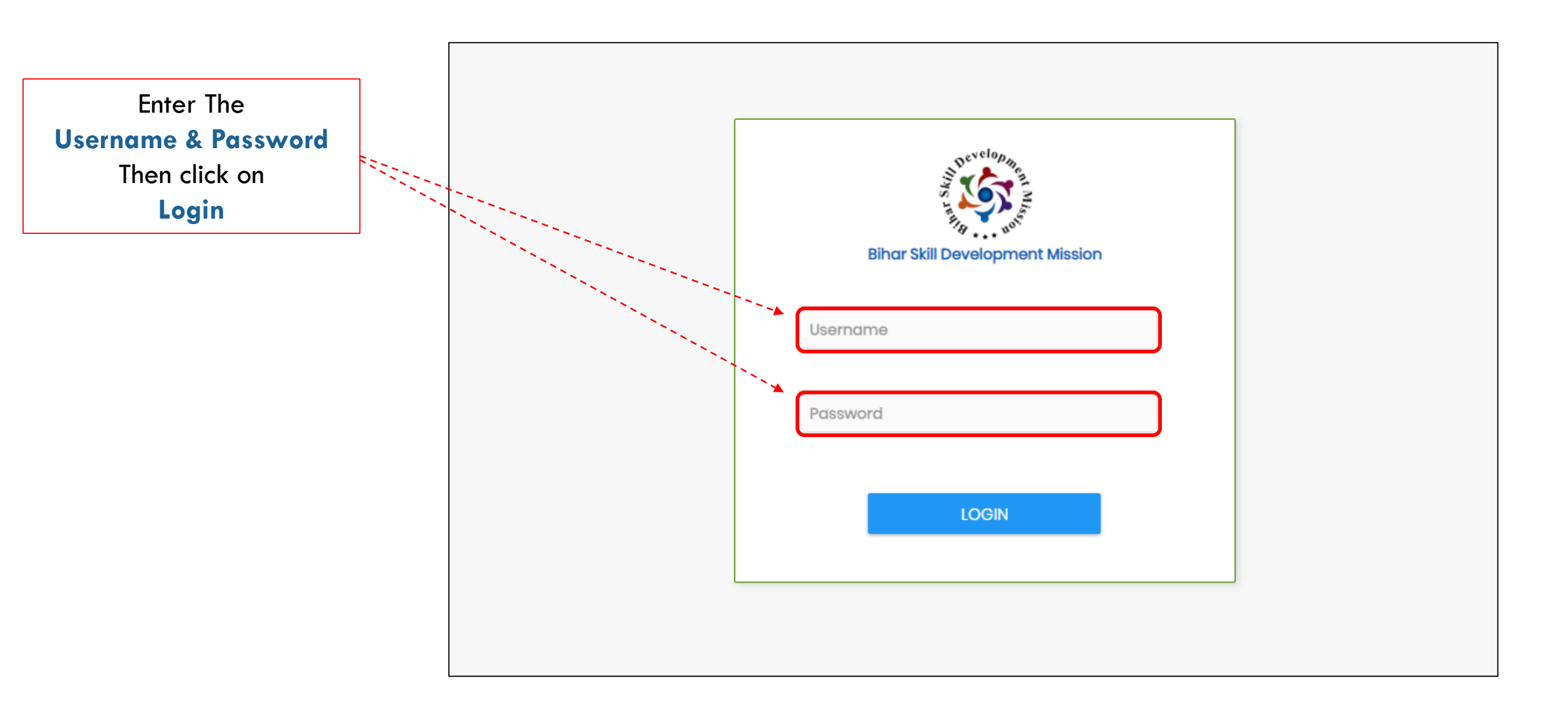

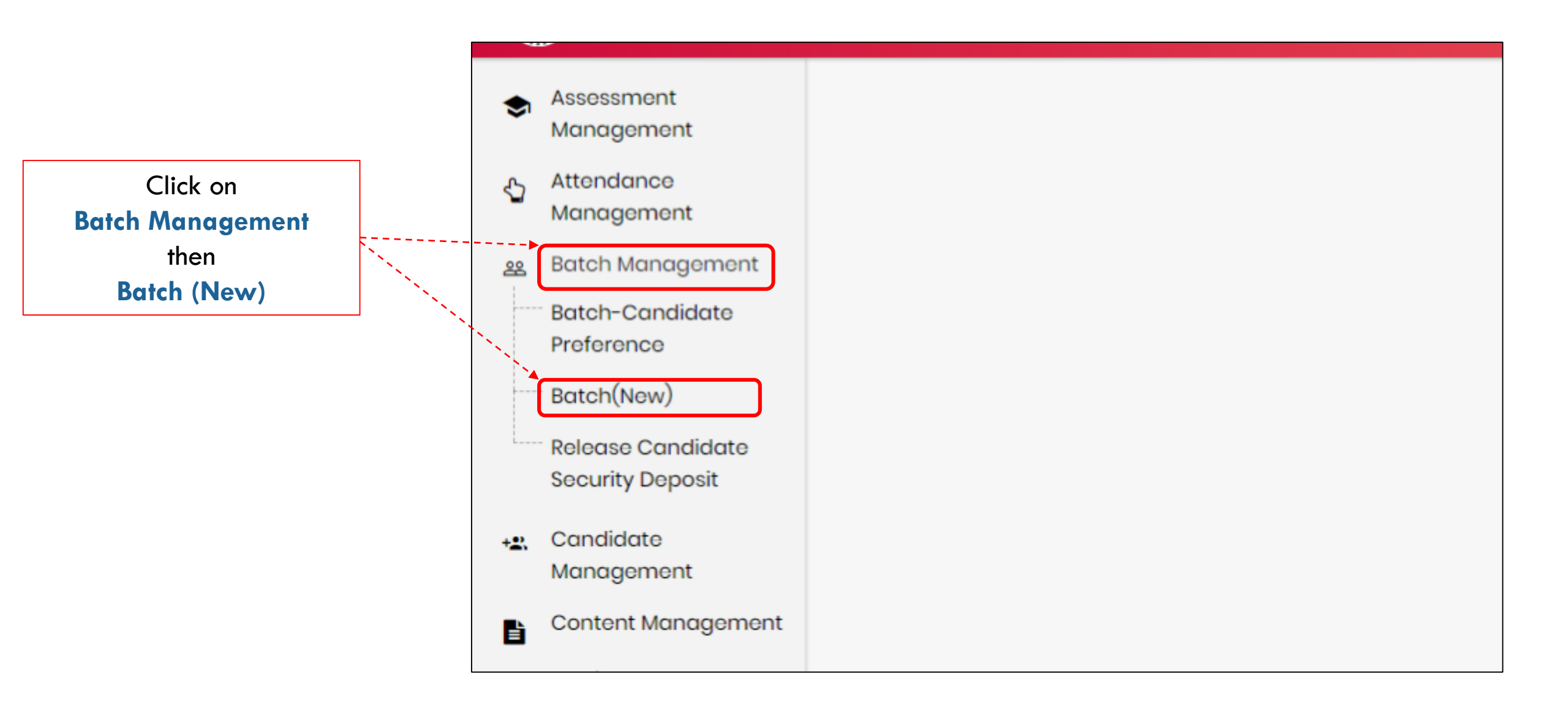

| lick on | Total Batches : 50 Page: 1(0 | Color Coding: Draft Sen | d For Approval Approve |                  |  |
|---------|------------------------------|-------------------------|------------------------|------------------|--|
| BATCH   |                              |                         |                        |                  |  |
|         | SDC                          |                         | •                      |                  |  |
|         | Select Duration Type         | •                       |                        |                  |  |
|         | Select Filter 2              | •                       |                        | CLEAR FILTER 2   |  |
|         | Select Filter 3              | T                       |                        | CLEAR FILTER 3   |  |
|         | Select Filter 4              | •                       |                        | CLEAR FILTER 4   |  |
|         | 10                           |                         | SEARCH                 | CLEAR ALL EXPORT |  |

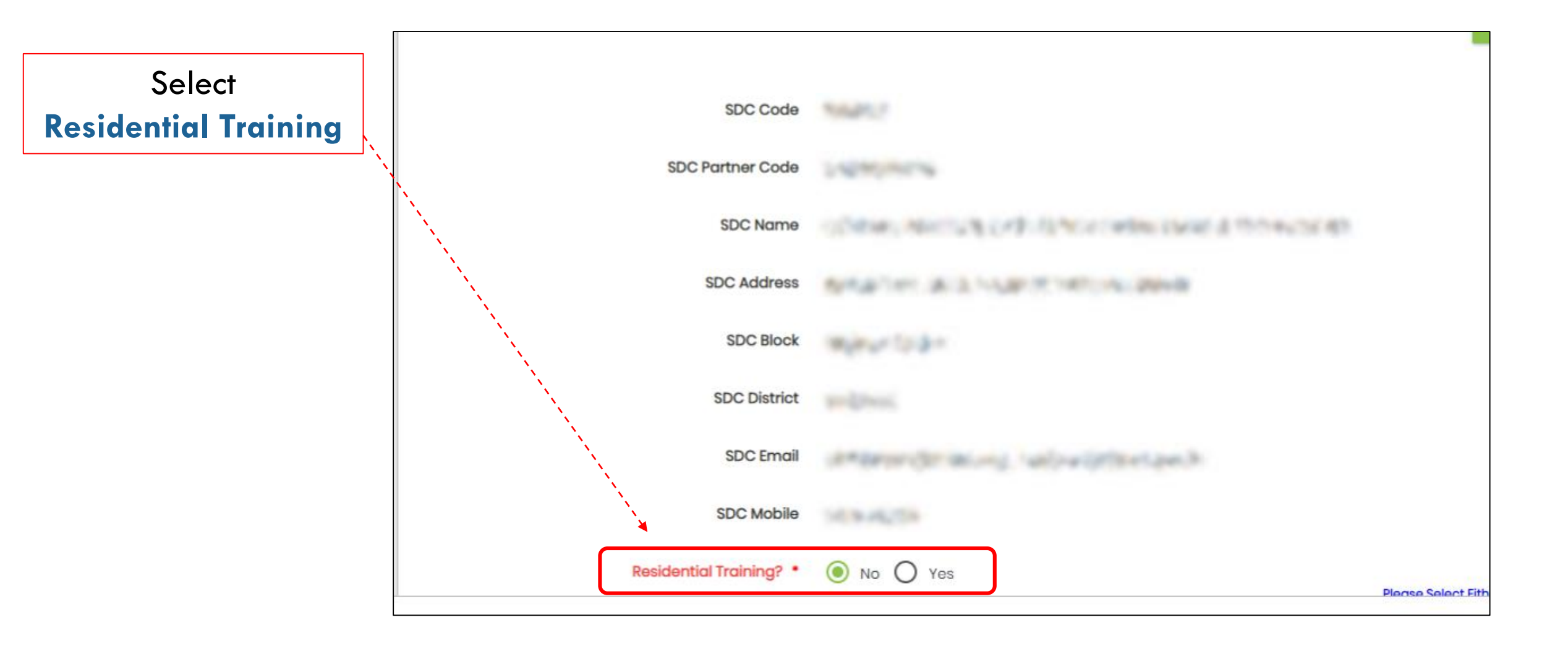

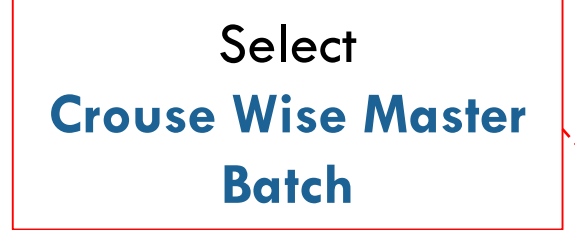

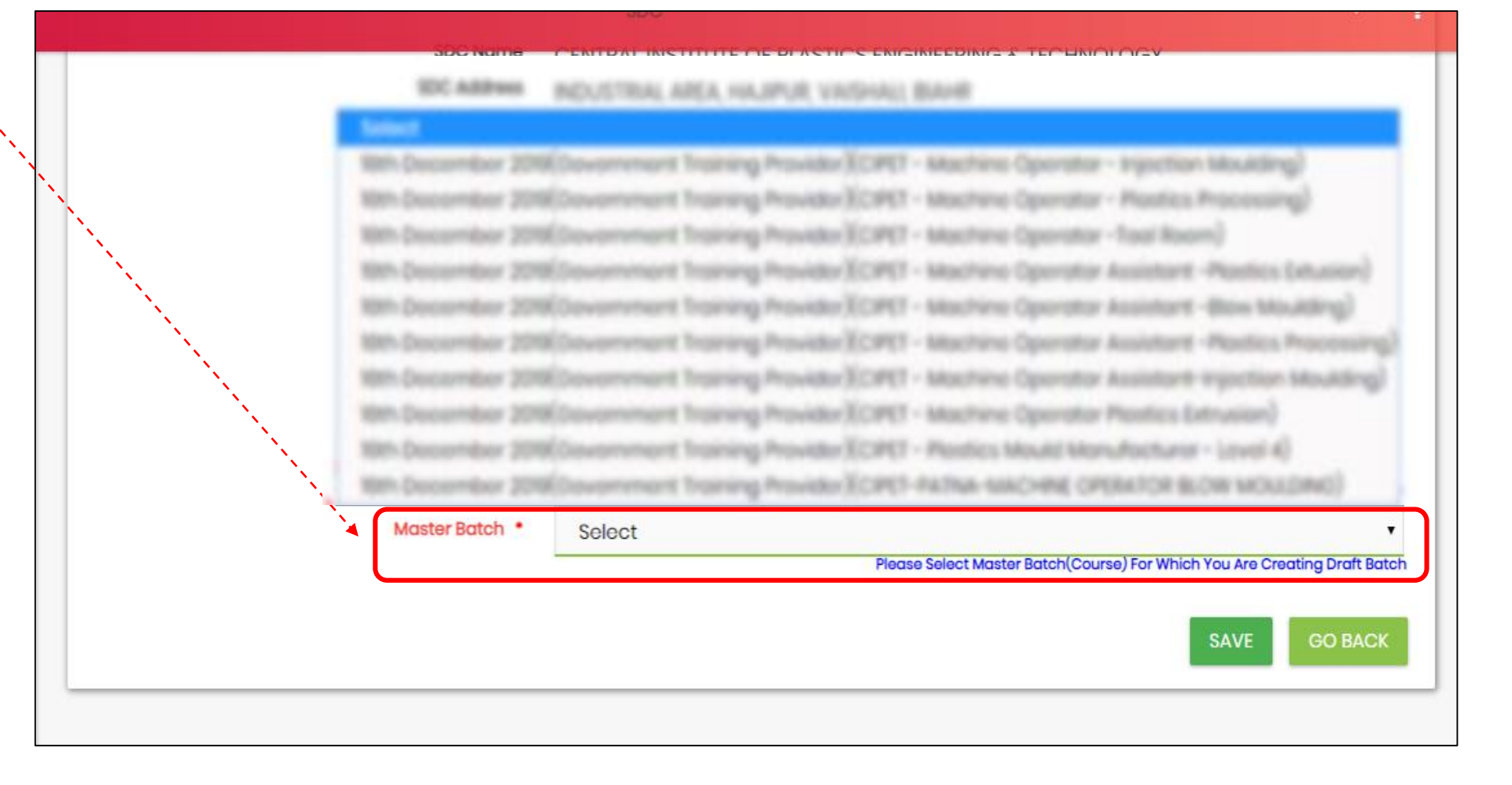

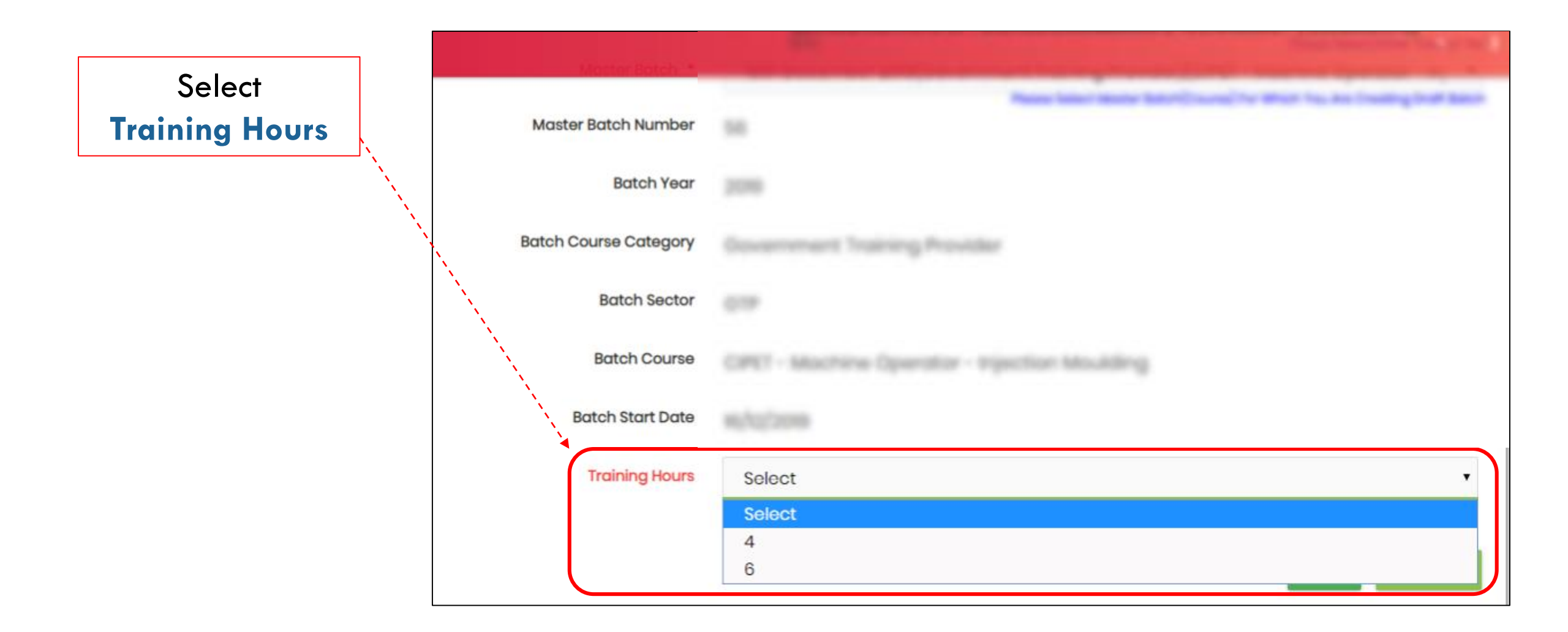

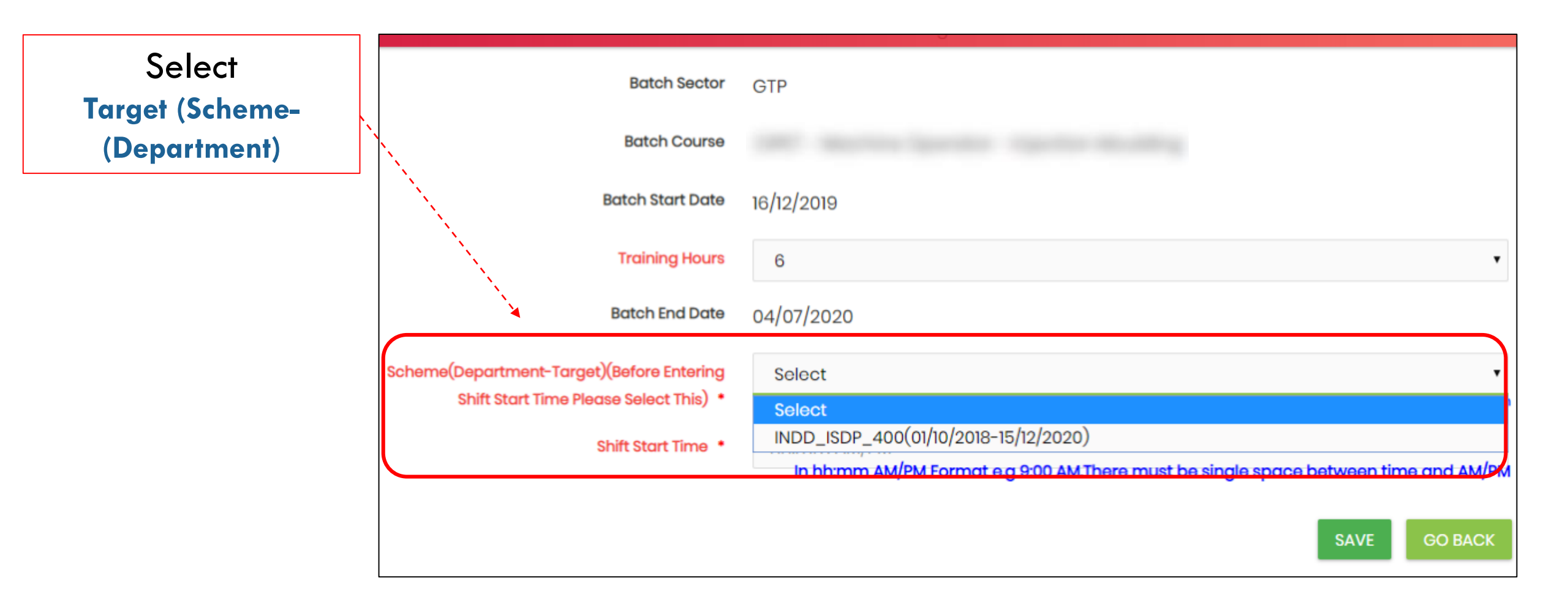

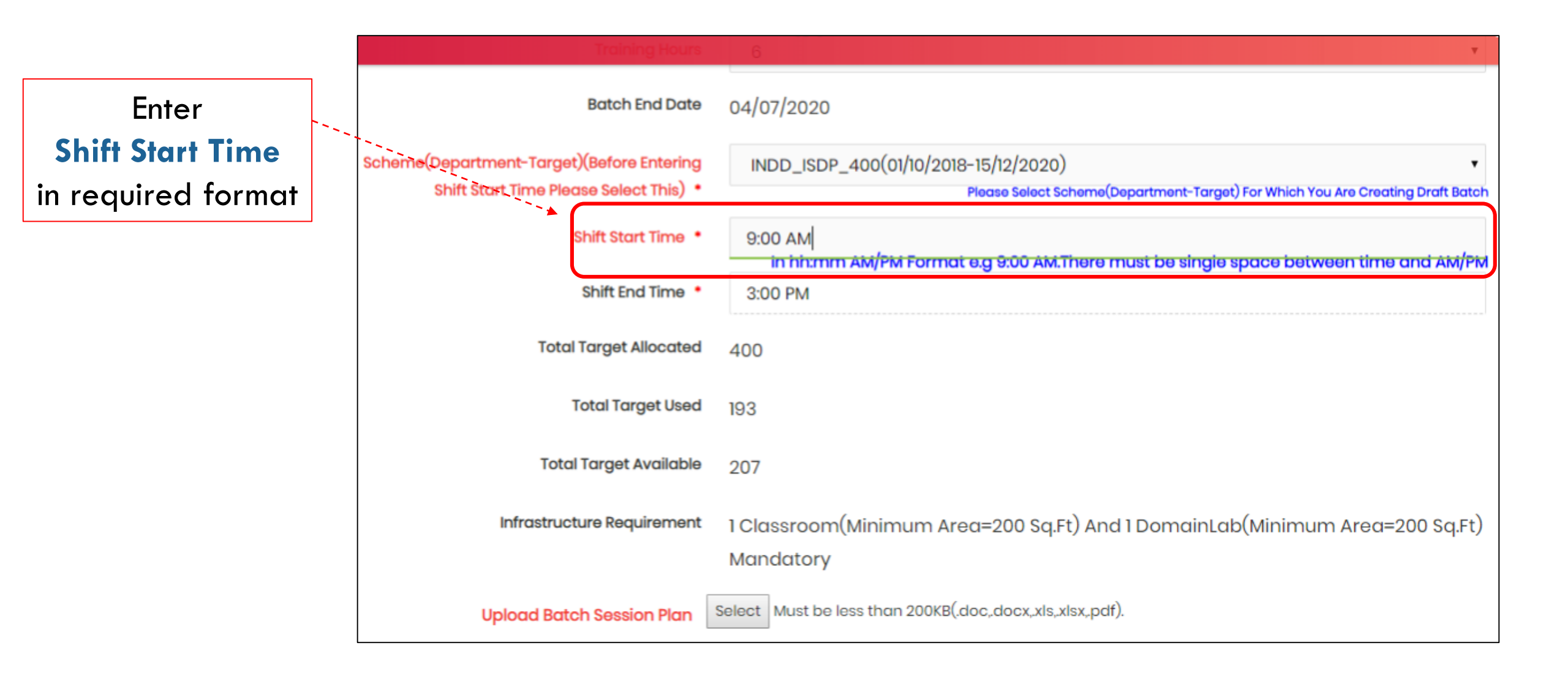

### Click On Select Button And Upload Batch Session Plan

|            | inirastracture Requirement       | TClassroom(Minimum Area=200 Sq.Ft) And TDomainLab(Minimum Area=200 Sq.Ft)                                |
|------------|----------------------------------|----------------------------------------------------------------------------------------------------|
|            |                                  | Mandatory                                                                                                |
| *          | Upload Batch Session Plan        | elect Must be less than 200KB(.doc,.docx,.xls,.xlsx,.pdf).                                               |
|            | Trainer1(Name/MobileNo) *        | Select                                                                                                   |
|            |                                  | Please Select Trainer                                                                                    |
|            | Classroom(Name/Area) *           | Select                                                                                                   |
|            |                                  | Please Select 1 Classroom                                                                                |
|            | DomainLab(Name/Area) *           | Select                                                                                                   |
|            |                                  | Please Select 1 DomainLab                                                                                |
|            | Trainer1 TOT Certified? *        | No O Yes                                                                                                 |
| rainer1 TC | OT Certificate/Exemption Proof * | Select<br>Must be less than 200 KB(.jpg.jpeg).Is Selected Trainer1 TOT Certified? If 'Yes' Please Upload |
|            |                                  | TOT Certificate.If 'No' Then Upload The TOT Exemption Certificate Issued By Funding                      |
|            |                                  | Department                                                                                               |
|            |                                  |                                                                                                    |
|            |                                  |                                                                                                    |
|            |                                  |                                                                                                    |
|            |                                  |                                                                                                    |

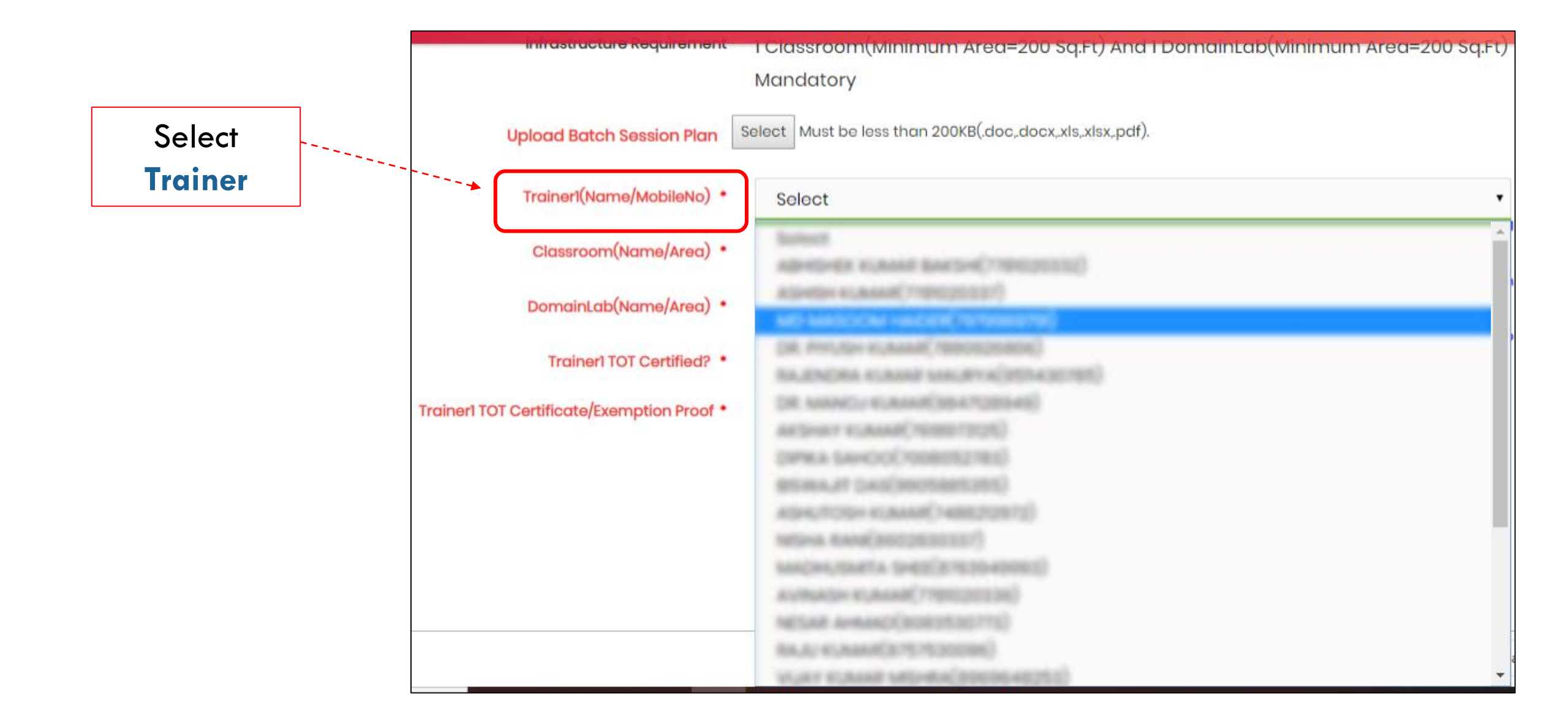

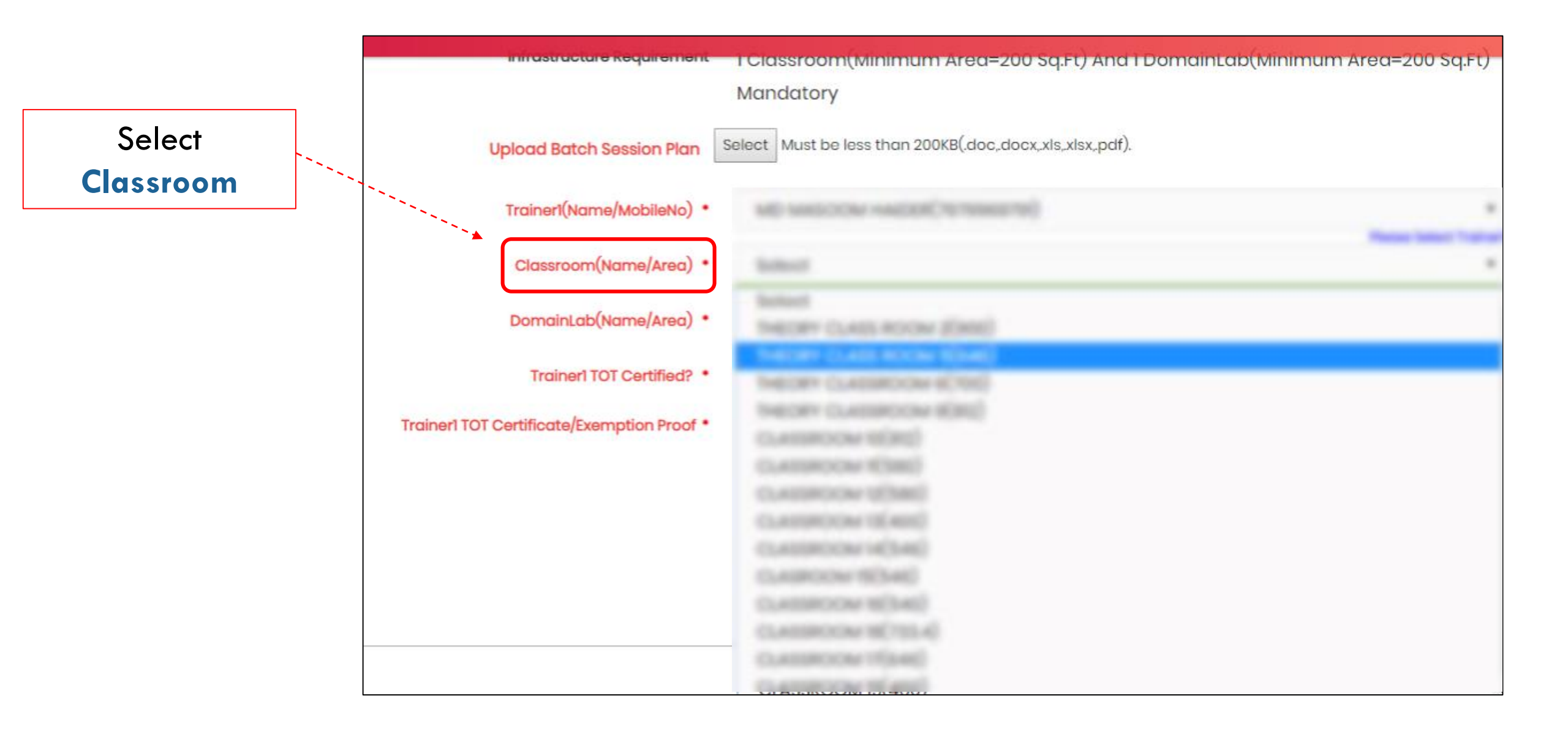

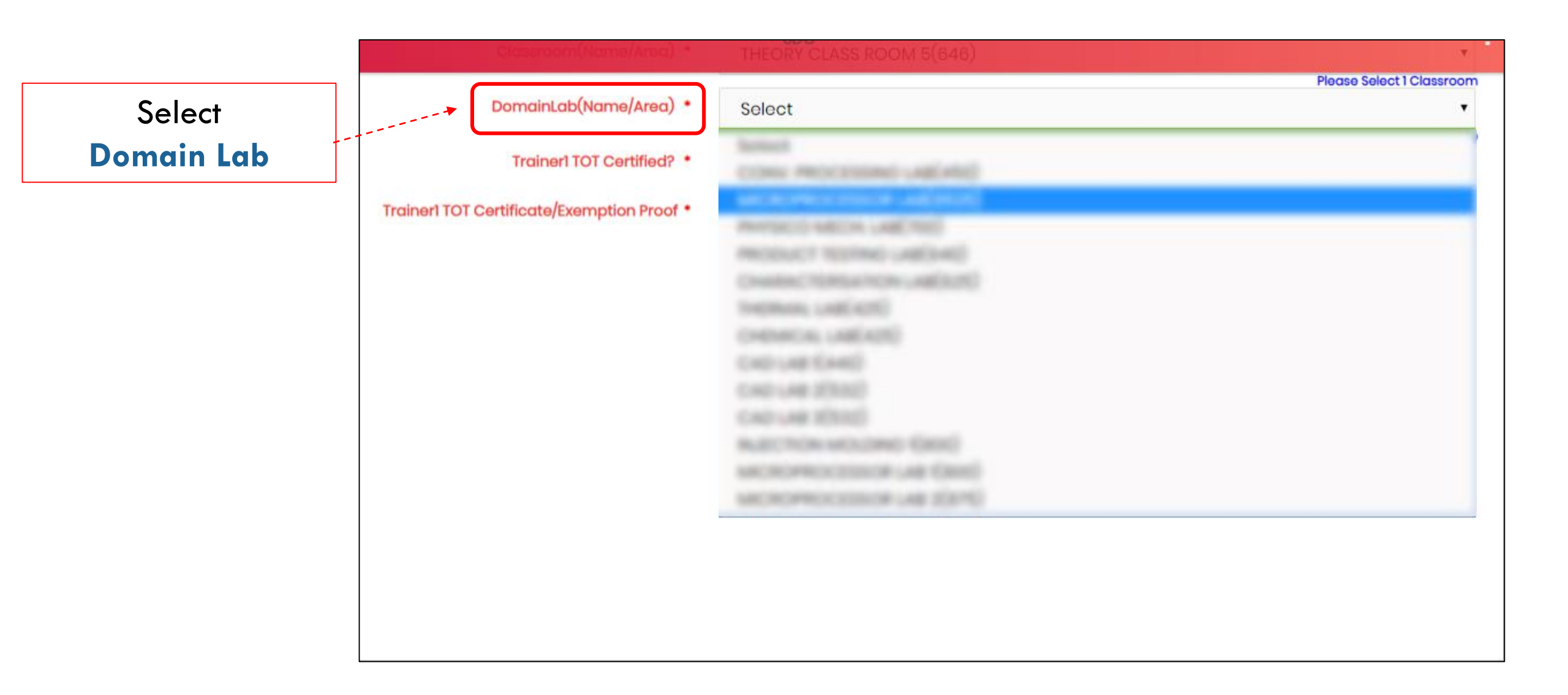

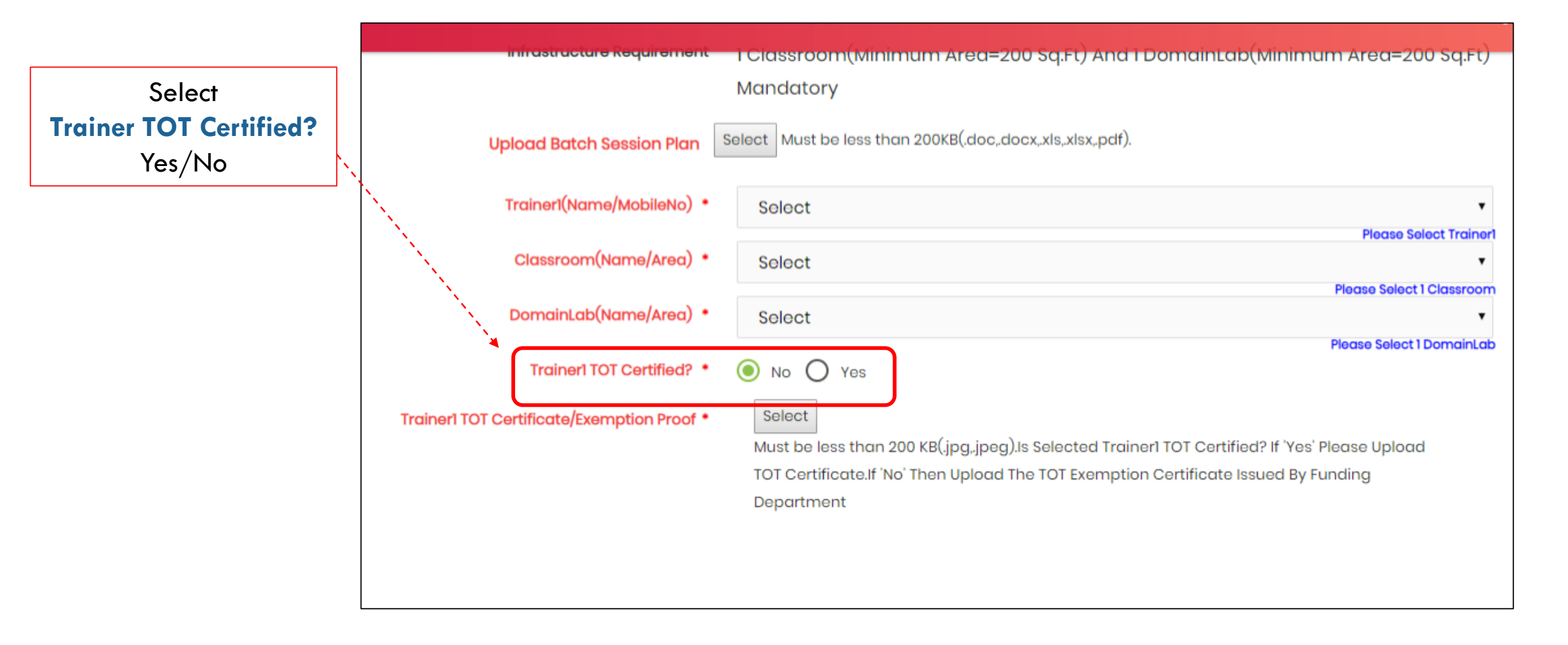

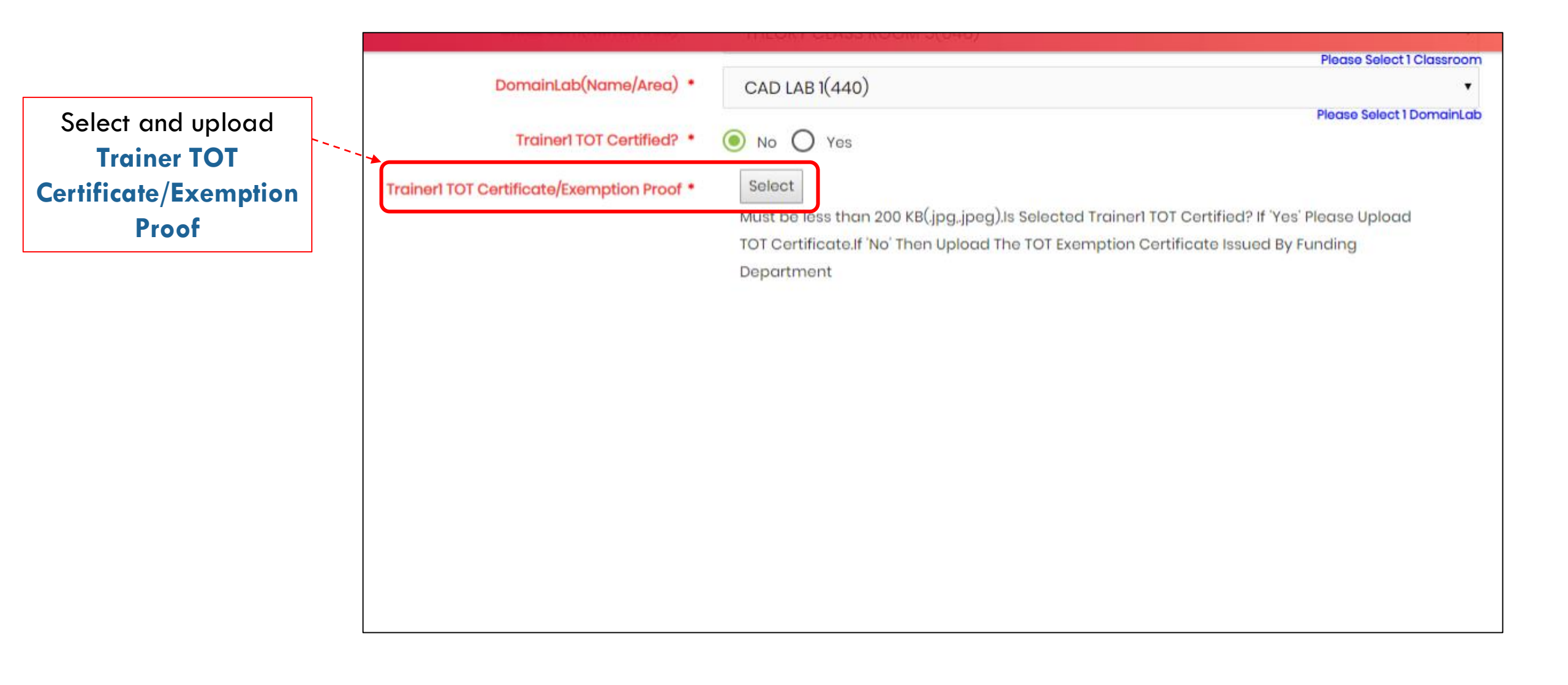

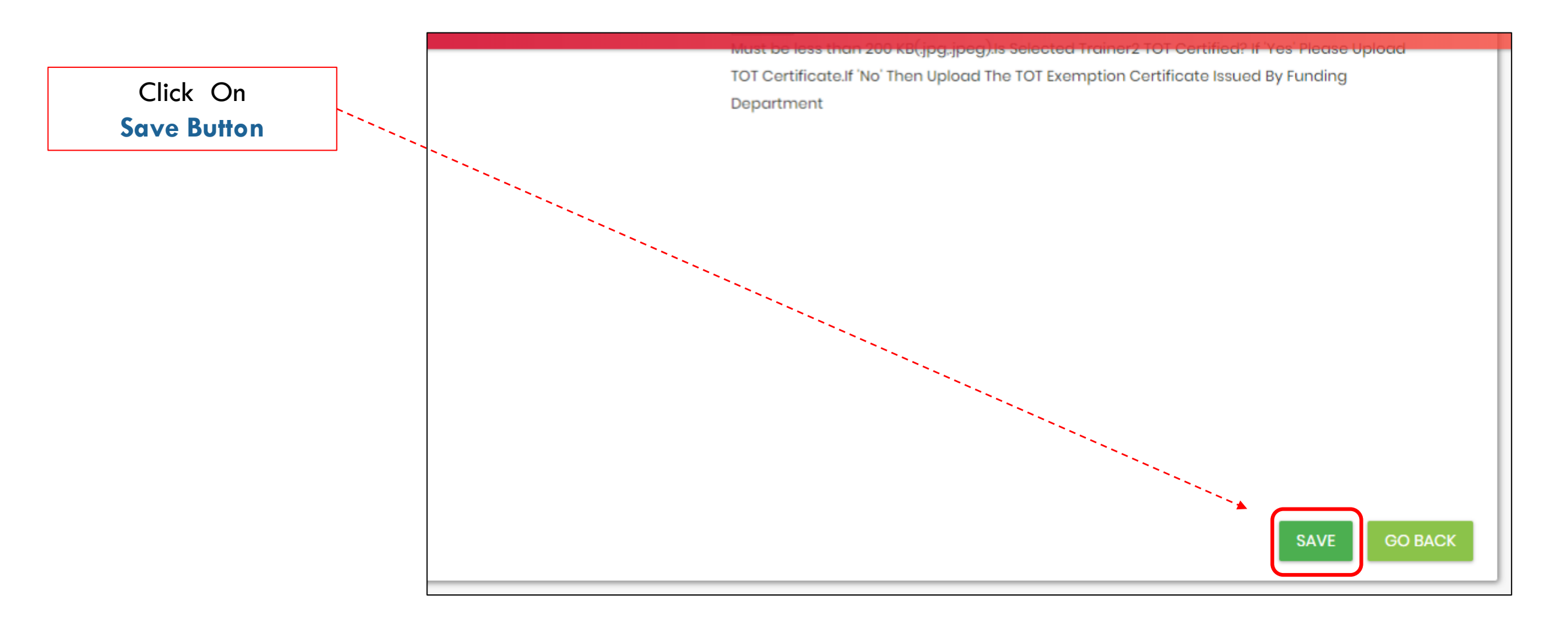

Read Instructions Carefully Then click on Save Button

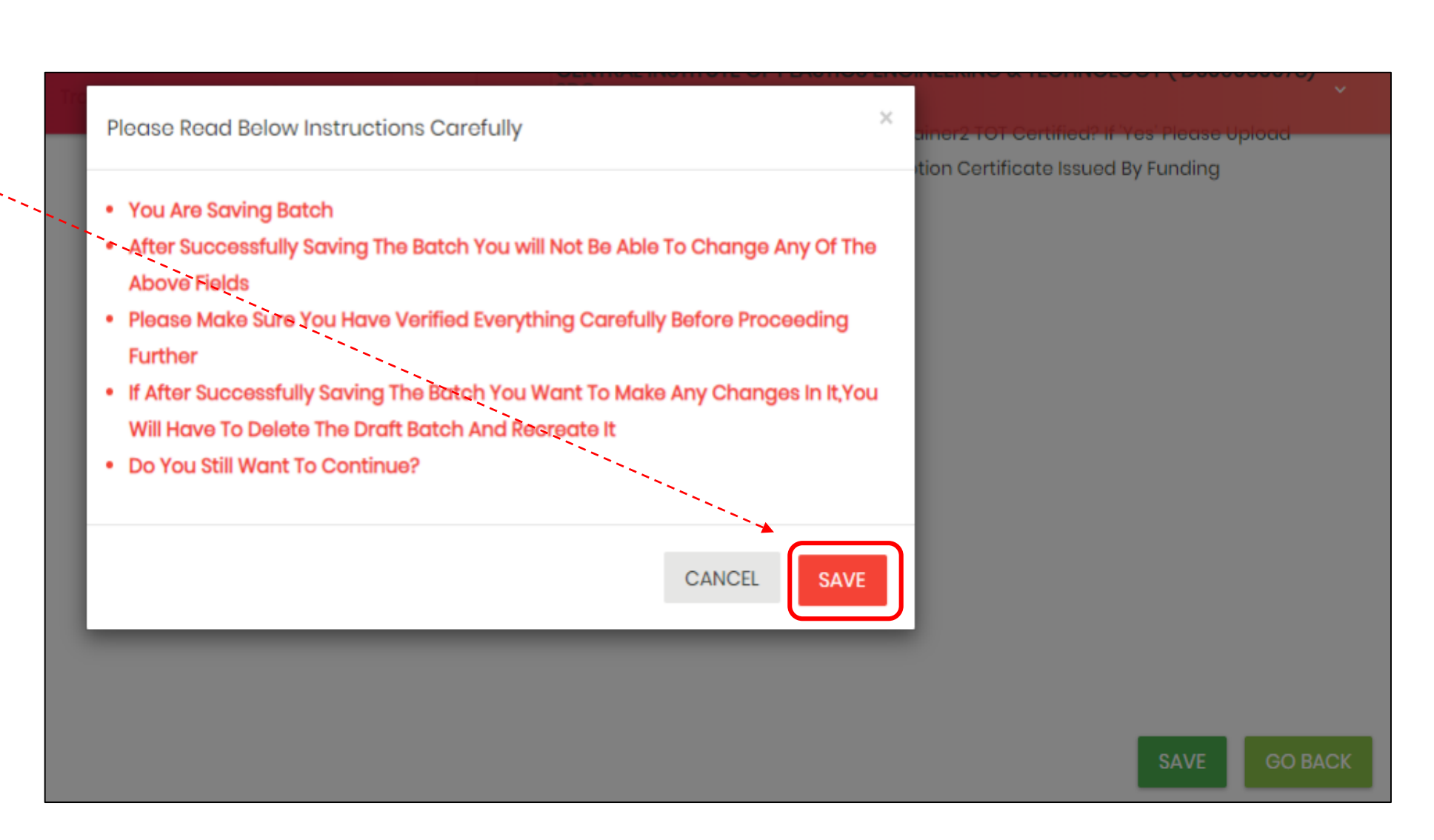

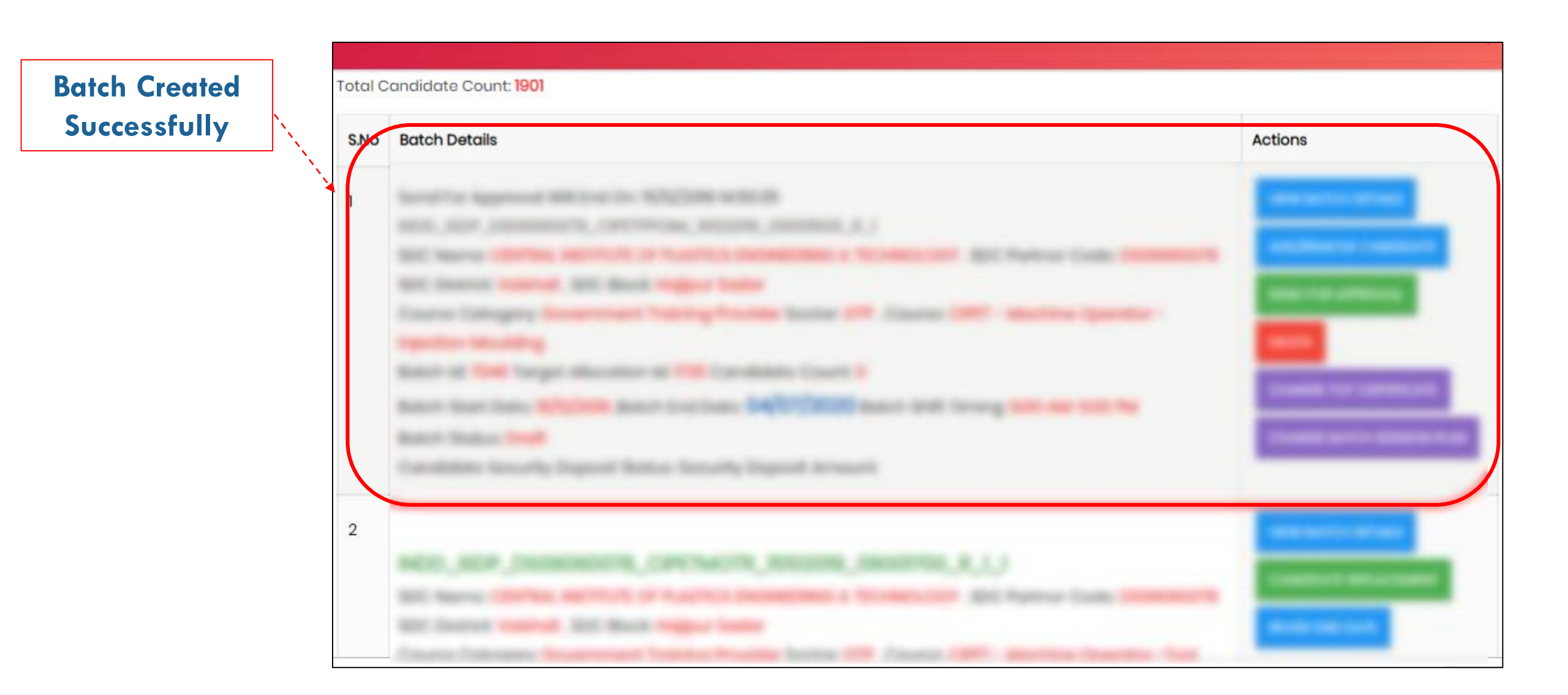

#### Click on ADD/REMOVE CANDIDATE

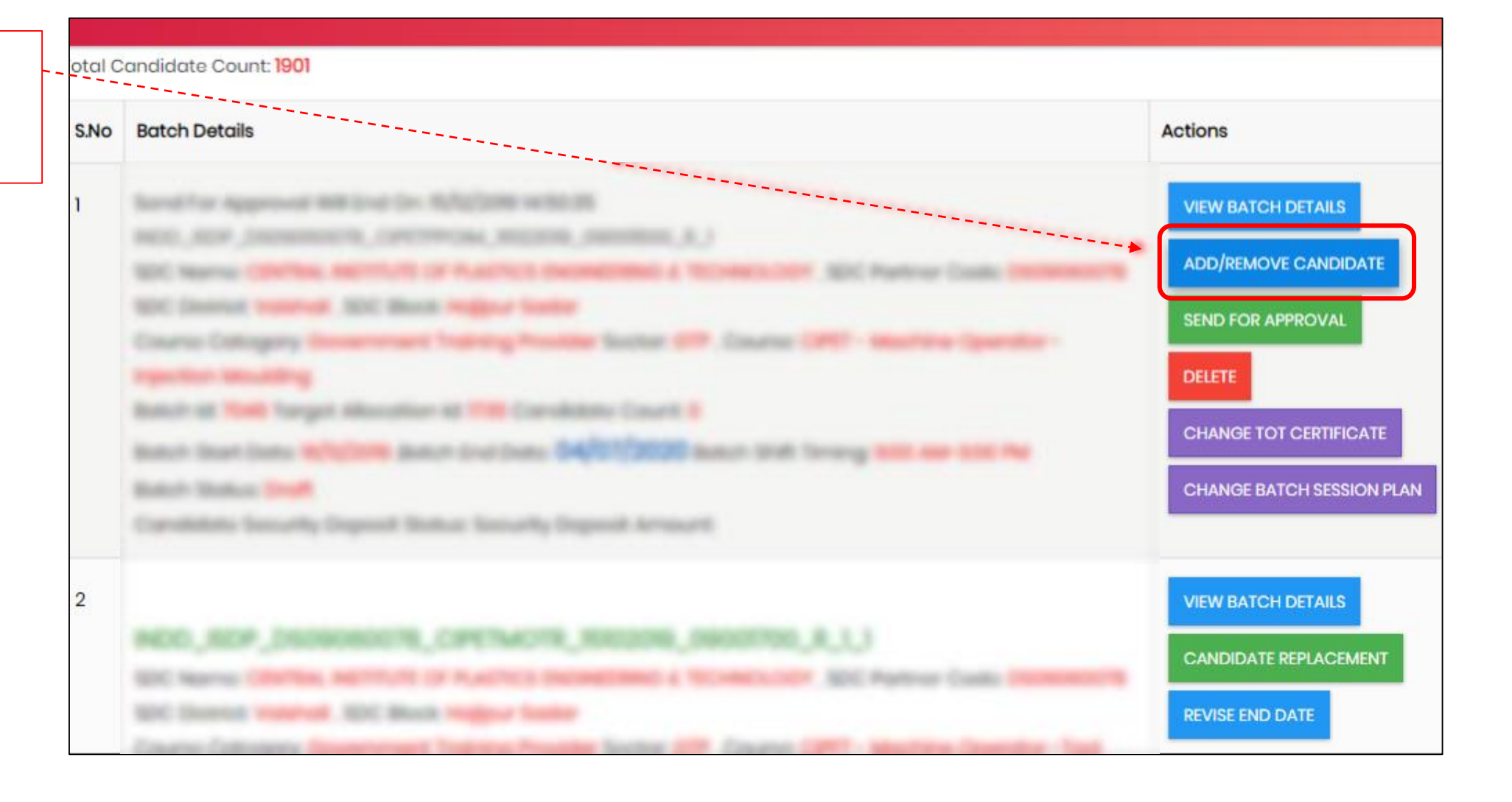

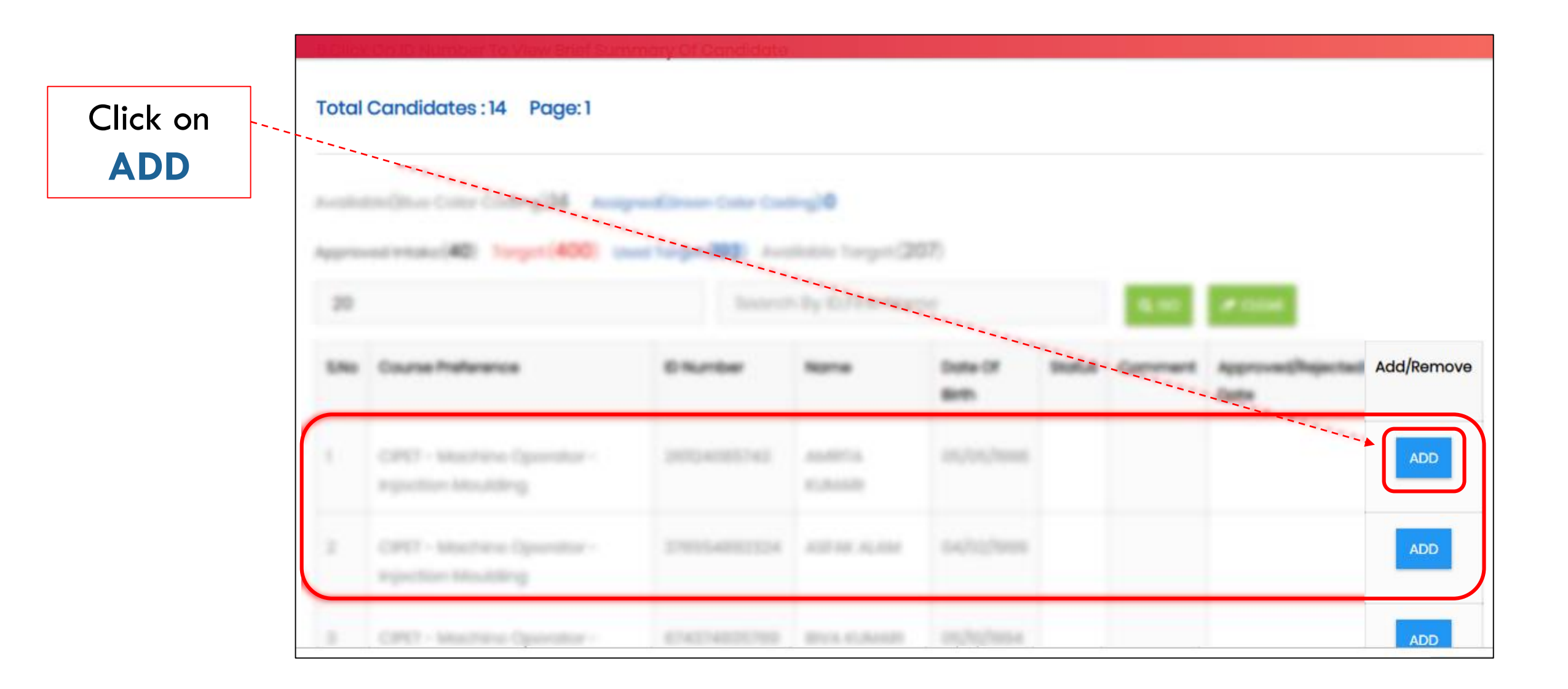

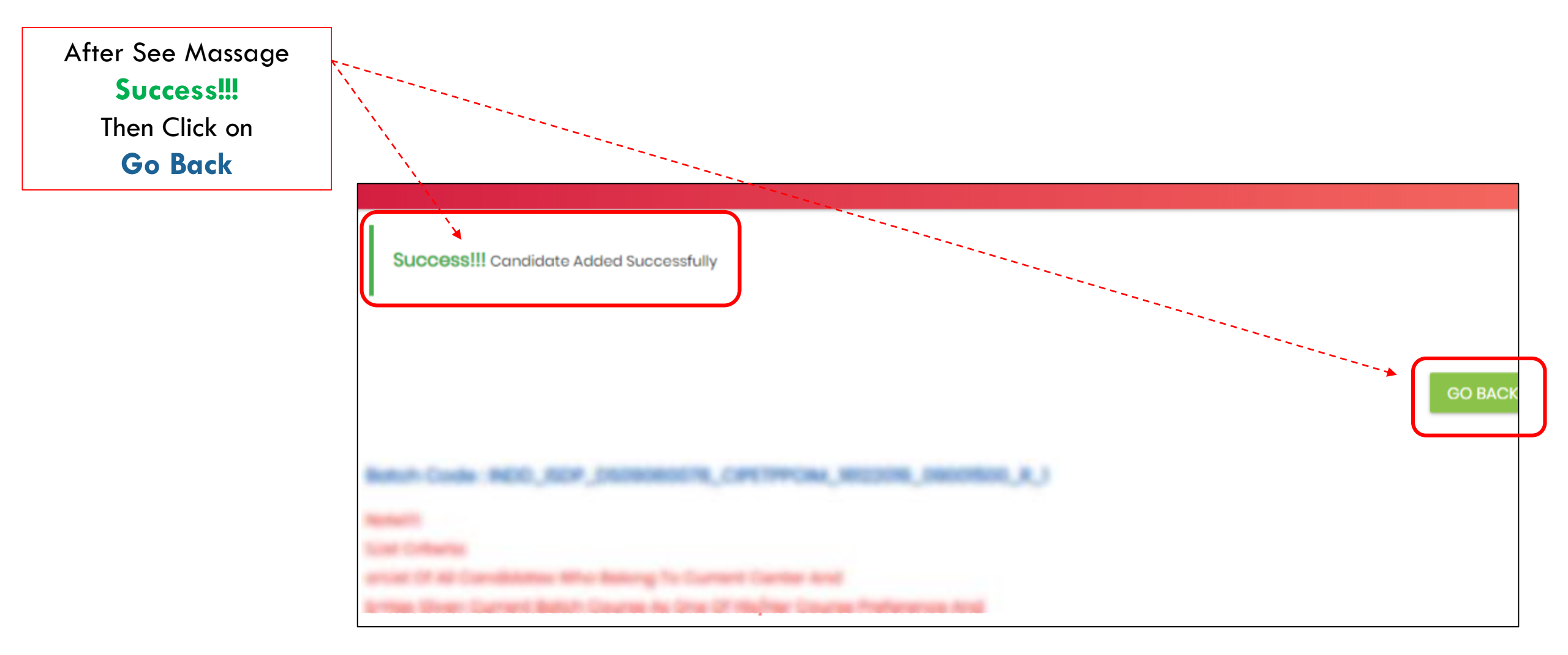

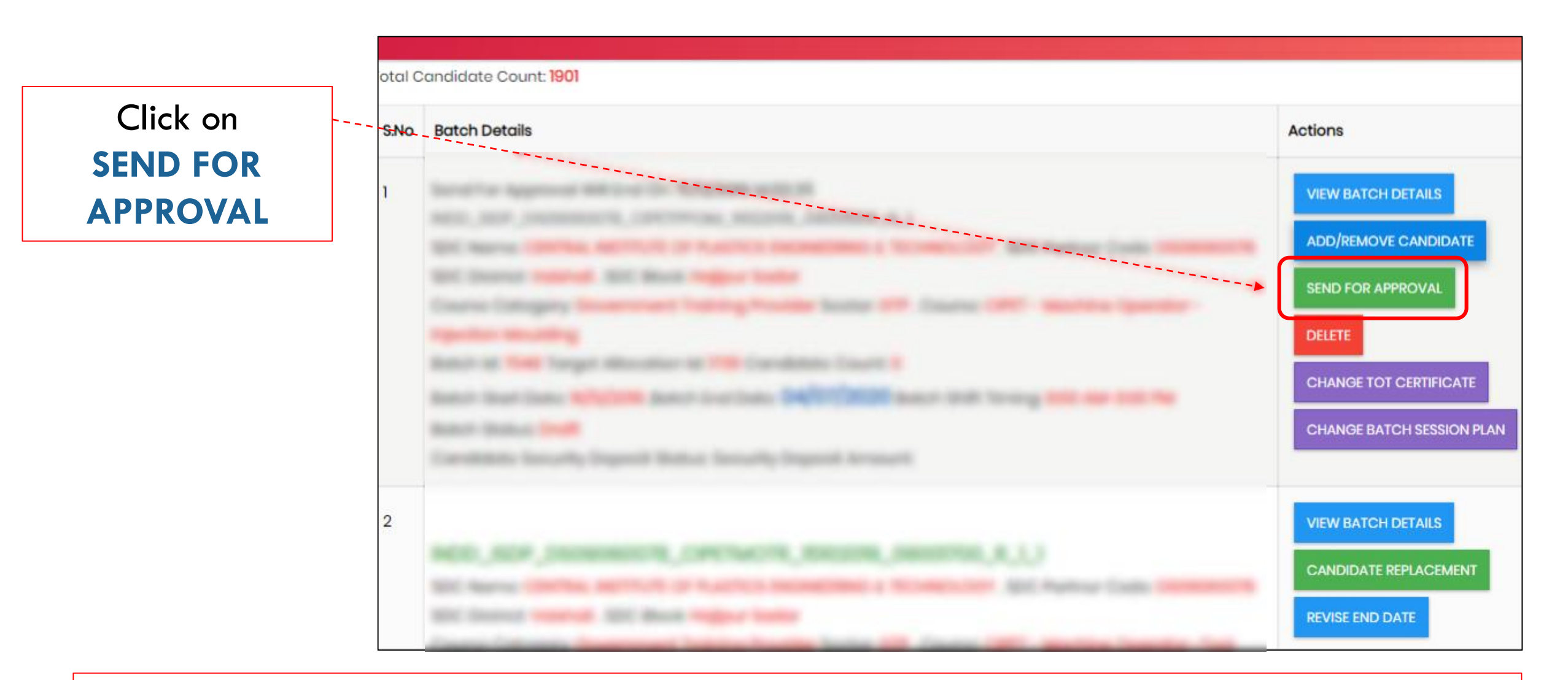

#### **Important Note:**

To send batch for approval center should have sufficient amount of candidate security deposit in wallet - Batch candidate count \* 10% of course fee (maximum Rs.1000)

Read Instructions Carefully Then click on SEND FOR APPROVAL

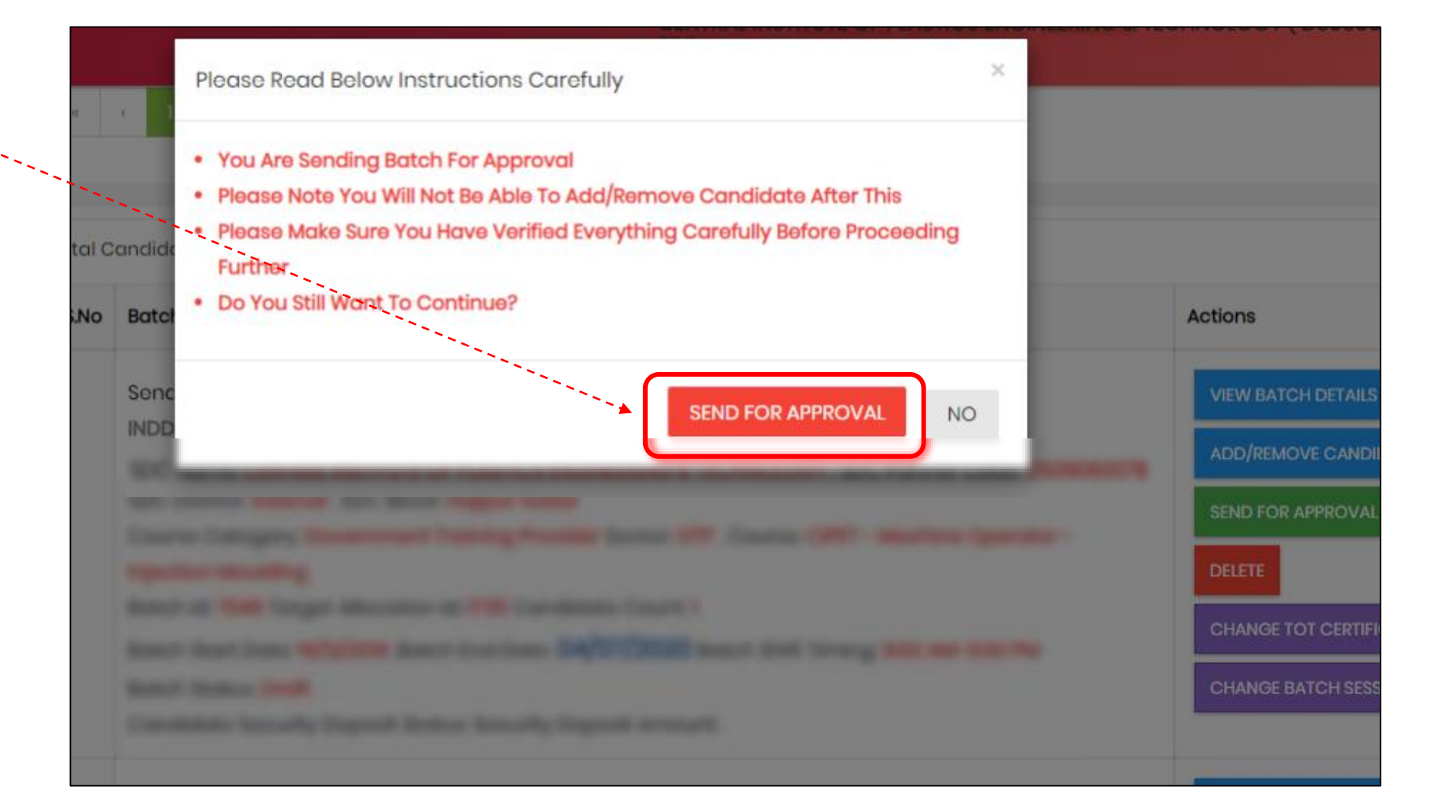

After See This Massage Success!!! Batch Successfully sent For Approval. Thereafter please contact to your respective Department/ULB for batch approval

| Success!!! Batch Successfully Sent For Approval                                                                               |  |  |  |
|----------------------------------------------------------------------------------------------------|--|--|--|
|                                                                                                    |  |  |  |
|                                                                                                    |  |  |  |
| Note!!!:                                                                                                    |  |  |  |
| 1.Draft Batch Code Pattern:Funding Department,'_',Funding Scheme,'_',Center Partner Code,'_',Course Code,'_',Batch Star       |  |  |  |
| Training(R)/Non Residential Training(NR),'_',Batch Count In Shift.                                                            |  |  |  |
| 2.Click On 'Batch Code/View' Button To View Batch Details.                                                                    |  |  |  |
| 3.Click On 'Delete' Button To Delete Draft Batch.                                                                             |  |  |  |
| 4.Click On 'Add/Remove Candidate' Button To Add/Remove Candidates To/From Batch.                                              |  |  |  |
| 5.Click On 'Send For Approval' Button To Send Batch For Approval.                                                             |  |  |  |
| 6.Once Batch Status Becomes 'Send For Approval' Then 'Add/Remove Candidate' Button, Send For Approval' Button And             |  |  |  |
| 7.If Batch Status Becomes 'Rejected' (Batch Is Rejected) Then 'Add/Remove Candidate' Button, 'Send For Approval' Button       |  |  |  |
| 8.For Searching Please Select Options From Filter 2 And Filter 3                                                              |  |  |  |
| 0 In Elliter 2 And Elliter 2 Only Those Ontione Will De Visible For Which Dateb Formation Has Taken Diace a g in Elliter 2 De |  |  |  |

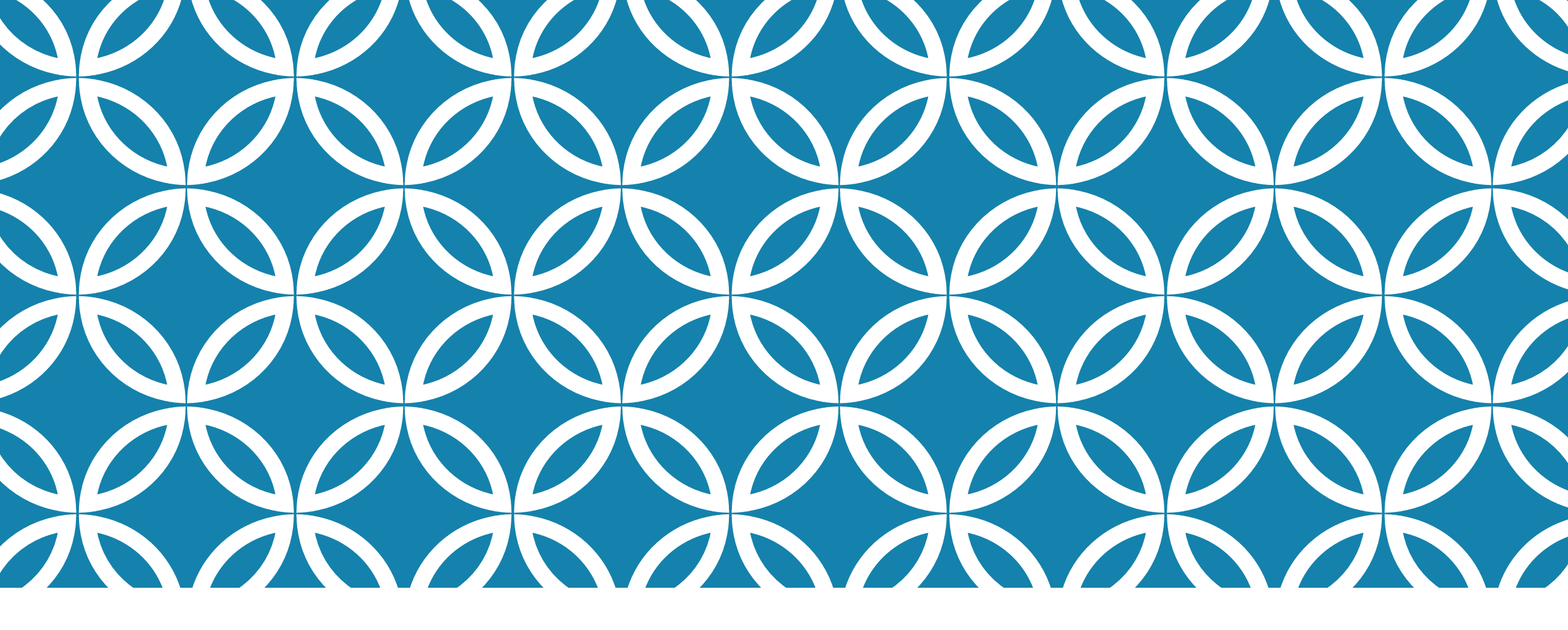

# THANK YOU